# **USER GUIDE**

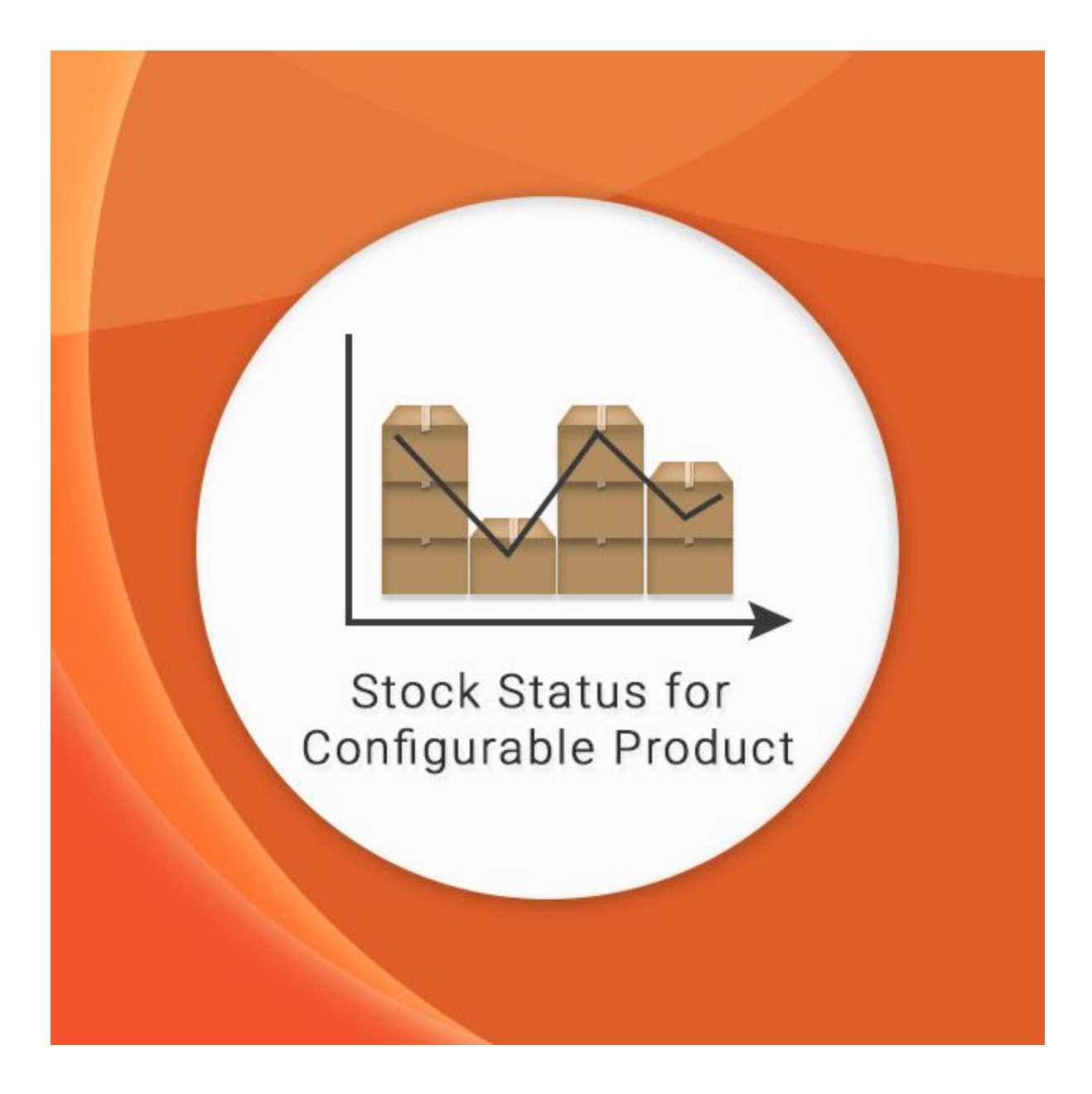

### **INTRODUCTION**

"Stock Status for Configurable Product" is an easy and powerful Extension for Magento for any online store. It enhances the 'Magento Product Detail Pages' with 'Product Stock Status' & shows available quantity of the configurable products in the stock.

This extension enriches your standard Magento functionality by providing customers with much more information about the stock status. Along with that this Extension allows admin to create custom product stock label. Admin can enable or disable this extension from admin panel as well. One of the best characteristic of this extension is it works great with configurable products that have multiple options. For a configurable product, this extension adds facility to have stock quantity of configurable product options. With 'Stock Status for Configurable Product', Customer can get the information about the sold out products as well without any hassle. Besides, it also shows the shipping countdown based on the order cut-off time.

## **STEP 1 - INSTALL EXTENSION**

- 1. Download and unzip the extension file which you received after purchase.
- 2. Upload the unzipped folders to the Magento root folder.
- 3. Go to "System", then "Cache Management".

|           |           |                     |                                 |                            |                   | This is a demo   | store. Any or    | ders place       | d thr             | ough this store will not be | honored or fu | utfilled | Ş     |      |
|-----------|-----------|---------------------|---------------------------------|----------------------------|-------------------|------------------|------------------|------------------|-------------------|-----------------------------|---------------|----------|-------|------|
| nî M      | lagen     | to <sup>-</sup> Adm | in Pane                         | 1                          |                   |                  |                  |                  |                   | Global Record               | d Search      |          |       | Logg |
| Dashb     | oard 🛛    | Sales               | Catalog                         | Customers                  | Promotions        | Newsletter       | CMS              | Reports          | Sj                | stern                       |               |          |       |      |
|           |           |                     |                                 |                            |                   |                  |                  | ~                | Μ                 | y Account                   |               |          |       |      |
| 🎯 Man     | age Pro   | oducts              |                                 |                            |                   |                  |                  |                  | N                 | otifications                |               |          |       |      |
|           |           |                     |                                 |                            |                   |                  | -                |                  | To                | ols                         | 4             |          |       |      |
| Choose    | Store Vie | w: All Sto          | ore Views ¢                     | 0                          |                   |                  |                  |                  | W                 | eb Services                 | 4             |          |       |      |
|           |           |                     |                                 |                            |                   |                  |                  |                  | D                 | esign                       |               |          |       |      |
| Page -    | 1         | of 30 pag           | es   View                       | 20 \$ per                  | page   Total 59   | 3 records found  | I Motify L       | ow Stock         | in                | nport/Export                | 4             |          |       |      |
| Select Al | Unsel     | ect All   S         | elect Visible                   | Unselect Visib             | ie   0 items sele | cted             |                  |                  | M                 | anage Currency              | 4             |          |       |      |
|           | ID        | 4                   | Name                            |                            |                   |                  | Туре             | Attrib.          | Tr                | ansactional Emails          |               | 2        | Qty   |      |
| Any \$    | From:     |                     |                                 |                            |                   |                  |                  | •                |                   | Custom Variables 1:         |               |          | From: | 1    |
|           | To :      |                     |                                 |                            |                   |                  |                  |                  | P                 | Permissions                 |               | To :     | To :  | L    |
|           |           |                     |                                 |                            |                   |                  |                  | Magento Connect  |                   | A USC                       | ISD ¢         |          |       |      |
|           | 905 Plai  |                     | Plaid Cotton Shirt-Royal Blue-L |                            |                   | Simple           | Clothin          | Cache Management |                   | \$16                        | \$160.00      |          |       |      |
| -         | 905       |                     | 004 Plaid Catton Shid Royal B   |                            | el Rivo M         |                  | Simple           | Clothir          | In                | Index Management            |               | \$160.00 |       |      |
| U         |           | 304                 | Plaid Cotton ShireRoyal Dide-W  |                            |                   | Produc           | t                | Manage Stores    |                   |                             | \$100.00      |          |       |      |
|           |           |                     |                                 |                            |                   |                  |                  | Order Statuses   |                   |                             |               |          |       |      |
|           | 903 Pla   |                     | Plaid Cott                      | on Shirt-Royal E           | Blue-S            |                  | Simple           | Clothir          | С                 | Pound Blue S                | \$16          | 60.00    |       |      |
|           |           | 902                 | Plaid Cott                      | on Shirt-Red-L             |                   |                  | Simple           | Clothir          | a                 | msi006c-                    | \$16          | 50.00    |       |      |
| 0         |           |                     | 1 1010 000                      |                            |                   |                  | Produc           | t                | 3                 | Red-L                       |               |          |       |      |
|           | 901       |                     | 901 Plaid Cotton Shirt-Red-M    |                            |                   | Simple<br>Produc | Clothin          | g                | msj006c-<br>Red-M |                             | \$160.00      |          |       |      |
|           | 900       |                     | 900 Plaid Cotton Shirt-Red-S    |                            |                   | Simple<br>Produc | Clothin          | 9                | msj006c-<br>Red-S | \$160.00                    |               |          |       |      |
|           |           | 899                 | Plaid Cott                      | on Shirt-Khaki-L           | -                 |                  | Simple<br>Produc | Clothir          | 9                 | msj006c-<br>Khaki-L         | \$16          | 30.00    |       |      |
|           |           | 898                 | Plaid Cott                      | Plaid Cotton Shirt-Khaki-M |                   | Simple           | Clothin          | a                | msi006c-          |                             | \$160.00      |          |       |      |

### 4. Choose "Select All" and then click "Submit" to clear cache.

|    | This is a demo store. Any orders placed through this store will not be honored or fulfilled. |                            |                |                 |              |                        |                                  |                   |                   |                  |  |
|----|----------------------------------------------------------------------------------------------|----------------------------|----------------|-----------------|--------------|------------------------|----------------------------------|-------------------|-------------------|------------------|--|
| ſĵ | Magento <sup>®</sup> Admin                                                                   | Global Record Search       |                |                 | Log          | ged in as demovcompany | Thursday, March 2, 2017   Log Ot |                   |                   |                  |  |
|    | Dashboard Ses Cata                                                                           | alog Customers P           | Promotions     | Newsletter      | CMS          | Reports                | System                           |                   | 🕑 Get he          | lp for this page |  |
| Se | Cache Storage Manage                                                                         | visible   Unselect Visible | 8 items sele   | cted            |              |                        |                                  |                   | Actions Refresh ( | ache Storage     |  |
|    | Cache Type                                                                                   | Description                |                |                 |              |                        |                                  | Associated Tags   | Statu             | Submit           |  |
|    | Configuration                                                                                | System(config.xml, loc     | aLxml) and i   | modules configu | ration files | (config.xml).          |                                  | CONFIG            |                   | INABLED          |  |
|    | Layouts                                                                                      | Layout building instruct   | tions.         |                 |              |                        |                                  | LAYOUT_GENERAL_CA | CHE_TAG           | ENABLED          |  |
|    | Blocks HTML output                                                                           | Page blocks HTML.          |                |                 |              |                        |                                  | BLOCK_HTML        | / =               | ENABLED          |  |
|    | Translations                                                                                 | Translation files.         |                |                 |              |                        |                                  | TRANSLATE         |                   | ENABLED          |  |
|    | Collections Data                                                                             | Collection data files.     |                |                 |              |                        |                                  | COLLECTION_DATA   |                   | ENABLED          |  |
|    | EAV types and attributes                                                                     | Entity types declaratio    | n cache.       |                 |              |                        |                                  | EAV               |                   | ENABLED          |  |
|    | Web Services Configuration                                                                   | Web Services definitio     | n files (api.x | mi).            |              |                        |                                  | CONFIG_API        |                   | ENABLED          |  |
|    | Web Services Configuration                                                                   | Web Services definitio     | n files (api2. | kml).           |              |                        |                                  | CONFIG_AP12       |                   | ENABLED          |  |

#### Additional Cache Management

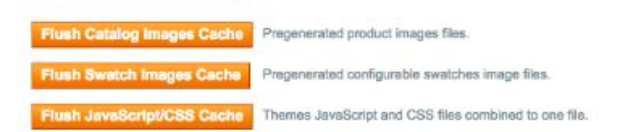

**5**. Your cache is now cleared.

| This is a demo store. Any orders placed through this store will not be honored or fulfilled. |                                |                               |                      |               |        |                        |                    |                  |  |
|----------------------------------------------------------------------------------------------|--------------------------------|-------------------------------|----------------------|---------------|--------|------------------------|--------------------|------------------|--|
| n Magento <sup>-</sup> Admin Panel                                                           |                                |                               | Global Record Search |               |        | ged in as demovcompany | Thursday, March 2, | 2017   Log OL    |  |
| Dashboard Sales C                                                                            | atalog Customers I             | Promotions Newsleti           | er CMS               | Reports       | System |                        | 😨 Get he           | ip for this page |  |
| 8 cache type(s) refreshed.                                                                   |                                |                               |                      |               |        |                        |                    |                  |  |
| Cache Storage Mana                                                                           | gement                         |                               |                      |               |        | 😟 Flush Magento Ca     | che 🕘 Flush G      | ache Storage     |  |
| Select All   Unselect All   Sele                                                             | ect Visible   Unselect Visible | 0 items selected              |                      |               | ħ      |                        | Actions Refresh \$ | Submit           |  |
| Cache Type                                                                                   | Description                    |                               |                      |               |        | Associated Tags        | Status             |                  |  |
| Configuration                                                                                | System(config.xml, lo          | cal.xml) and modules cor      | figuration file:     | (config.xml). |        | CONFIG                 |                    | NABLED           |  |
| Layouts                                                                                      | Layout building instru         | ctions.                       |                      |               |        | LAYOUT_GENERAL_C       | ACHE_TAG           | NABLED           |  |
| Blocks HTML output                                                                           | Page blocks HTML.              |                               |                      |               |        | BLOCK_HTML             |                    | NABLED           |  |
| Translations                                                                                 | Translation files.             |                               |                      |               |        | TRANSLATE              |                    | NABLED           |  |
| Collections Data                                                                             | Collection data files.         |                               |                      |               |        | COLLECTION_DATA        |                    | NABLED           |  |
| EAV types and attributes                                                                     | Entity types declaration       | on cache.                     |                      |               |        | EAV                    |                    | INABLED          |  |
| Web Services Configuration                                                                   | Web Services definition        | on files (api.xml).           |                      |               |        | CONFIG_API             |                    | INABLED          |  |
| Web Services Configuration                                                                   | Web Services definition        | on files (api2.xml).          |                      |               |        | CONFIG_API2            |                    | NABLED           |  |
| Additional Cache Manaş                                                                       | Pregenerated product image     | ges files.                    |                      |               |        |                        |                    |                  |  |
| Flush Swatch Images Cach                                                                     | Pregenerated configurable      | swatches image files.         |                      |               |        |                        |                    |                  |  |
| Flush JavaScript/CSS Cach                                                                    | Themes JavaScript and Ca       | SS files combined to one file | a.                   |               |        |                        |                    |                  |  |

6. Log out of Magento and log in to your Magento backend again.

7. Go to "System", then "Configuration". Under "Sunarc" Tab, click on "Sock Status for Congurable Products" and enable extension.

| Current Configuration Scope:            | Stock Status for Configura      | ble Product                                                                       |                       | Save Config |
|-----------------------------------------|---------------------------------|-----------------------------------------------------------------------------------|-----------------------|-------------|
| Default Config 🚽 😡                      |                                 |                                                                                   |                       |             |
| Manage Stores                           | Stock Status for Configurble Pr | roduct Options                                                                    | Enable Extension      | ۵           |
| Configuration                           | Enable Stock Status for         | Yes                                                                               | I [STORE VIEW]        |             |
| GENERAL                                 | Configurble Product             | <ul> <li>Enable Stock Status for Configurble Product<br/>functionality</li> </ul> | Add your custom label |             |
| General                                 | Label Text                      | Hurpy upli oply %c left                                                           | ISTORE VIEW           |             |
| Web                                     | Laber lext                      | <ul> <li>Enter your custom label. For eq. Hurry up!! only %s I</li> </ul>         | eft                   |             |
| Design                                  |                                 |                                                                                   |                       |             |
| Currency Setup                          |                                 |                                                                                   |                       | /           |
| Store Email Addresses                   |                                 |                                                                                   |                       |             |
| Contacts                                |                                 |                                                                                   |                       |             |
| Reports                                 |                                 |                                                                                   |                       |             |
| Content Management                      |                                 |                                                                                   |                       |             |
| SUNARC                                  |                                 |                                                                                   |                       |             |
| Stock Status for Configurble<br>Product |                                 |                                                                                   |                       |             |

## **COMMON ISSUES DURING INSTALLATION**

After I Installed the Extension, the Store Gives an Error or Blank Page:

- Change the owner of the extracted extension files to the web server user and set 775 permissions on them.
- Clear the store cache and try again.

How to Clear Your Cache:

- After installing or uninstalling extensions, it is recommended to clear your cache. It is more preferable to flush your Magento store cache by deleting all the content in /var/cache/.
- You can clear it via Backend -> System -> Cache Management: select all cache types, then choose the Refresh action and click the Submit button. *Don't forget to*

|    | Cache Storage Mana            | agement                                                                    | Flush Magento Cache | Flush Cache Storage |  |  |  |
|----|-------------------------------|----------------------------------------------------------------------------|---------------------|---------------------|--|--|--|
| Se | elect All   Unselect All   Se | alect Visible   Unselect Visible   2 items selected                        | Actions             | s Refresh 🛊 Submit  |  |  |  |
|    | Cache Type                    | Description                                                                | Associated Tags     | Status              |  |  |  |
| 1  | Configuration                 | System(config.xml, local.xml) and modules configuration files(config.xml). | CONFIG              | ENABLED             |  |  |  |

re-login after both these procedures.

How to Make a Database Backup:

- Before you make any changes, it is recommended that you backup your data first. In Magento, you can use a native backup tool in Admin Panel -> System -> Tools -> Backups.
- Click the Database Backup button the tool is now copying the data from your store's database to your local database.
- The Magento backup file appears in /var/backup/ after

| Backups    |                      |            |                               |              | ackup Database | Database and Media Backup |             | p Database Backup |  |  |
|------------|----------------------|------------|-------------------------------|--------------|----------------|---------------------------|-------------|-------------------|--|--|
| Page 🔢 1   | I of 1 pages         | View [     | 20 💠 per page   Total 2 re    | ecords found |                | R                         | eset Filter | Search            |  |  |
| Select All | Unselect All   Sele  | ct Visible | Unselect Visible   0 items se | elected      |                | Actions                   | \$          | Submit            |  |  |
|            | Time                 | ¥          | Name                          | Size, Bytes  | Туре           | Dow                       | nload       | Action            |  |  |
| Any 💲      | From: 📰              |            |                               |              | ſ              | •                         |             |                   |  |  |
|            | То: 🗾                |            |                               |              |                |                           |             |                   |  |  |
| 0          | Apr 24, 2013 4:00:01 | AM         |                               | 4150231      | Database       | gz                        | (The        | Rollback          |  |  |

the procedure.

How to Enable Error and Exception Logging in Magento:

- By default, Magento does not register messages about errors and exceptions; so if something bad happens, you won't even know.
- To turn on the logging, you can navigate to System -> Configuration -> Developer -> Log Settings and set the Enabled option to Yes.
- Don't forget to set full access permissions (777) to the following folder: /var/log, since that is the place where those log files are stored.

| og Settings              |                                                                               |  |  |  |  |
|--------------------------|-------------------------------------------------------------------------------|--|--|--|--|
| Enabled                  | Yes                                                                           |  |  |  |  |
| System Log File Name     | system.log                                                                    |  |  |  |  |
|                          | Logging from Mage::log(). File is located in<br>{{base_dir}}/var/log          |  |  |  |  |
| Exceptions Log File Name | exception.log                                                                 |  |  |  |  |
|                          | Logging from Mage::logException(). File is located in<br>{{base_dir}}/var/log |  |  |  |  |

How to Re-Index Your Data:

• In order to re-index product catalog data, go to System ->

Index Management.

• Select all elements, choose the Reindex Data action and click the Submit button. It is not necessary to re-login to

**Index Management** 

| Se | lect All   Unselect All | Select Visible   Unsele         | ct Visible   2 items selec | cted   |                 | Actions    | Reindex Data      | \$     | Submit     |
|----|-------------------------|---------------------------------|----------------------------|--------|-----------------|------------|-------------------|--------|------------|
|    | Index                   | Description                     | Mode                       | Status | Update Required | Updated At |                   | Action |            |
| 1  | Product Attributes      | Index product<br>attributes for | Update on Save             | READY  | NO              | Mar 26     | , 2014 8:19:42 AM | Rei    | index Data |

complete the operation.

### **CONTACT SUPPORT**

No two Magento stores are alike and sometimes extensions already installed on your store may conflict with the extension. If you run into an error we want to help! Please contact us at <u>sales@sunarctechnologies.com</u>